## 《LINEオープンチャットへの参加方法》

## <u>12月22日 金までに登録してください。</u>

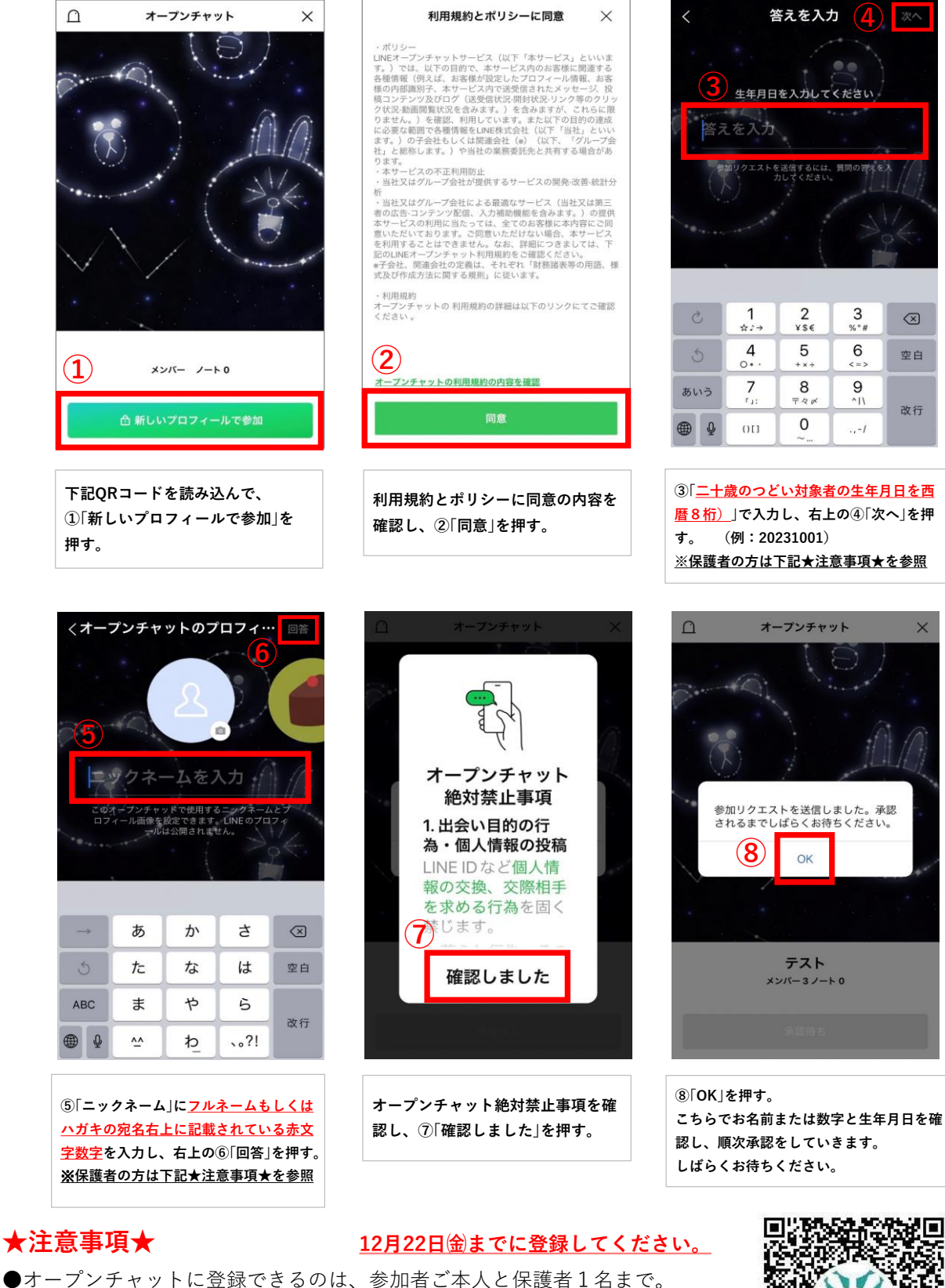

保護者の方が登録する場合、二十歳のつどい対象者のフルネーム
もしくはハガキの宛名右上に記載されている赤文字数字と、
必ず()書きで続柄を明記してください。

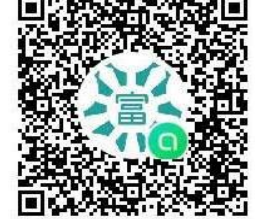

- ●今お使いのLINEと同期しておりませんので、新たに名前の入力をお願いします。
- ●オープンチャットを使用したことがある場合、「利用規約とポリシーに同意」画面、
- 「オープンチャットの絶対禁止事項」画面が表示されないことがあります。
- ●登録後、1週間以上承認されない場合や入力を間違えた場合は富樫公民館までご連絡ください。
- ●「富樫二十歳のつどい」オープンチャットは、2024年1月末をもって削除いたします。